# Honeywell

## **5110XM** Control / Communicator

**Programming Form** 

### **Programming Field Settings for UL864 Compliance**

#### NOTICE TO USERS, INSTALLERS, AUTHORITIES HAVING JURISDICTION, AND OTHER INVOLVED PARTIES

This product incorporates field-programmable software. In order for the product to comply with the requirements in the Standard for Control Units and Accessories for Fire Alarm Systems, UL864, certain programming features or options must be limited to specific values or not used at all as indicated below.

| Program feature or option   | Permitted in UL864? Y/N | Possible settings                  | Settings permitted in UL 864  |
|-----------------------------|-------------------------|------------------------------------|-------------------------------|
| <b>★</b> 30 ALARM BELL      | Y                       | 0 = no timeout                     | Must be a minimum of 6        |
| TIMEOUT                     |                         | 1 = 4 minutes                      | minutes.                      |
|                             |                         | 2 = 8 minutes                      |                               |
|                             |                         | 3 = 12 minutes                     |                               |
|                             |                         | 4 = 16 minutes                     |                               |
| <b>★</b> 31 AUXILIARY RELAY | Y                       | 0 = no timeout                     | Must be a minimum of 6        |
| TIMEOUT                     |                         | 1 = 4 minutes                      | minutes.                      |
|                             |                         | 2 = 8 minutes                      |                               |
|                             |                         | 3 = 12 minutes                     |                               |
|                             |                         | 4 = 16 minutes                     |                               |
| <b>★</b> 95 RING DETECTION  | Y                       | Enter 0 to disable ring detection. | Must be set to "0" (disable). |
| COUNT                       |                         | Enter 1-9, #10, #11, #12, #13, #14 |                               |
|                             |                         | for ring counts of 1-14.           |                               |
|                             |                         | Enter #15 to select Answering      |                               |
|                             |                         | Machine Defeat Mode                |                               |

#### TO ENTER PROGRAMMING MODE:

Local programming requires the use of an alpha keypad connected to the keypad terminals on the control.

- A. POWER UP, then depress [\*] and [#] both at once, within 50 seconds of powering up) if \*98 was used to exit previously, this method must be used to reenter program mode). OR
- B. Initially, key: Installer Code (5 + 1 + 1 + 0) plus 8 + 0.

#### **Data Field Programming Procedures**

| Task                   | Procedure                                                                                                    |
|------------------------|----------------------------------------------------------------------------------------------------|
| Go to a Data Field     | Press [ <b>*</b> ] + [Field Number], followed by the required entry.                                                                                                    |
| Entering Data          | When the desired field number appears simply make the required entry. When the last entry for a field is entered, the keypad beeps three times and displays the next data field in sequence. If the number of digits that you need to enter in a data field is less than the maximum digits available (for example, the phone number fields $*41$ , $*42$ ), enter the desired data, then press [ $*$ ] to end the entry. The next data field is displayed. |
| Review a Data<br>Field | Press [#] + [Field Number].<br>Data will be displayed for that field number. No changes will be accepted in this mode.                                                                                                    |
| Deleting an Entry      | Press [*] + [Field Number] + [*]. (Applies only to fields *40-*43, and *94)                                                                                                    |

#### **INITIALIZE DOWNLOAD and RESET DEFAULTS**

**\*96** Initializes download ID and subscriber account number.

**\*97** Sets all data fields to original factory default values.

#### TO EXIT PROGRAMMING MODE:

- \*98 Exits programming mode and *prevents* re-entry by: Installer Code + 8 + 0. If \*98 is used to exit programming mode, system must be powered down, and method A above used to enter the programming mode. See field \*88 for other \*98 Program mode lockout options.
- **\*99** Exits programming mode and *allows* re-entry by: **Installer Code** + **8** + **0** or method A above.

#### **Special Messages**

**OC** = OPEN CIRCUIT (no communication between Keypad and Control).

**EE** or **ENTRY ERROR** = ERROR (invalid field number entered; re-enter valid field number).

After powering up, **AC**, **dl** (disabled) or **Busy Standby** and **NOT READY** will be displayed after approximately 4 seconds. This will revert to a "**Ready**" message in approximately 1 minute, which allows PIRS, etc. to stabilize. You can bypass this delay by pressing **[#] + [0]**.

### **PROGRAMMING FORM**

Entry of a number other than one specified will give unpredictable results. Values shown in brackets are factory defaults.

| <ul> <li>installer Code [5110]</li> <li>digits, 0-9. Installer usage only. When a remote keypad is installed, program use? Zoole for the system sprincipal user. For security purposes the default installed Code should be changed.</li> <li>Cutiput to AlarmNet Communicator [0]</li> <li>o = not using Comm. output; 1 = using Comm. output; 1 = to</li></ul>                          | SYSTEM SETUP (*20 – *27)                                                                                                    | <b>*42</b> Second Phone No.                                                                                                    |
|----------------------------------------------------------------------------------------------------|----------------------------------------------------------------------------------------------------|----------------------------------------------------------------------------------------------------|
| <ul> <li>To clear entries, press #42#.</li> <li>To clear entries, press #42#.</li> <li>To clear entries, press #43#.</li> <li>To clear entries, press #43#.</li> <li>To clear entries, press #43#.</li> <li>To clear entries, press #43#.</li> <li>To clear entries, press #43#.</li> <li>To clear</li></ul>                           | <b>*20 Installer Code</b> [5110]                                                                                                    | Enter up to 12 digits.                                                                                                    |
| <ul> <li>instandig program user 2 code for the system's principal user. For security puppees the default Installer Code should be changed.</li> <li>227 Output to AlarmNet Communicator [0]</li> <li>0 = not using Corm. output: 1 = using Corm. output: 4 = using Corm. output: 4 = using Corm. output: 1 = using Corm. output: 4 = using Corm. output: 4 = using Corm. output: 4 = using Corm. output: 4 = using Corm. output: 1 = using Corm. output: 1 = using Corm. output: 1 = using Corm. output: 1 = using Corm. output: 4 = using Corm. output: 1 = using Corm. output: 1 = using 2 = using 3 = 1 z min; 4 = 16 min; 1 = 0 = none; 1 = 4 min; 2 = 8 min; 3 = 12 min; 4 = 16 min; 1 = 0 = none; 1 = 4 min; 2 = 8 min; 3 = 12 min; 4 = 16 min; 1 = 0 = none; 1 = 24 none; 2 = 8 min; 3 = 12 min; 4 = 16 min; 1 = 0 = none; 1 = 24 none; 2 = StandardBackup Dialer Pulse/Tone [1] = 0 = rouble on Open/Supervisory on Short 1 = 4 = alia; 2 = 8 min; 3 = 12 min; 4 = 16 min; 1 = 0 = 0 = 1 = 4 min; 2 = 8 min; 3 = 12 min; 4 = 16 min; 1 = 0 = 0 = 1 = 4 min; 2 = 8 min; 3 = 12 min; 4 = 16 min; 1 = 0 = 0 = 0 = 1 = 4 min; 2 = 8 min; 3 = 12 min; 4 = 16 min; 1 = 0 = 0 = 0 = 1 = 4 min; 2 = 8 min; 3 = 12 min; 4 = 16 min; 1 = 0 = 0 = 0 = 1 = 4 min; 2 = 8 min; 3 = 12 min; 4 = 16 min; 1 = 0 = 0 = 0 = 1 = 4 min; 2 = 8 min; 3 = 12 min; 4 = 16 min; 1 = 0 = 0 = 0 = 0 = 0 = 0 = 0 = 0 = 0 =</li></ul>                                                                                                    | 4 digits, 0–9. Installer usage only. When a remote keypad is                                                                                                    | To clear entries, press <b>*</b> 42 <b>*</b> .                                                                                                    |
| <ul> <li>427 Output to AlarmNet Communicator (a) and the first digit for a non-sequence in the set will a comm. any the intervent of the NMBAY No. (field *49) will also in the first digit for an count numbers (accord numbers (accord numbers) exit field by pressing * (and press next field numbers). Exit field by pressing * (and press next field numbers). Exit field by pressing * (and press next field * 100 million * 10 million * 10</li></ul>                           | installed, program user 2 code for the system's principal<br>user. For security purposes the default Installer Code should<br>be changed.                                                                                                   | For fields <b>*43- *46:</b> Enter 0–9; #+11 for B; #+12 for C; #+13 for D;<br>#+14 for E; #+15 for F.<br>If a 3-digit account number (for 3+1 dialer reporting format) is used, enter                                                |
| 0 = not using Comm. output: 1 = using Comm. output: 1 = 0 = none: 1 = 4 min: 2 = 8 min: 3 = 12 min: 4 = 18 min: 2 = 0 = 0 = 0 = 12 min: 4 = 18 min: 2 = 0 = 0 = 0 = 12 min: 4 = 18 min: 2 = 0 = 0 = 0 = 12 min: 4 = 18 min: 2 = 0 = 0 = 0 = 0 = 0 = 0 = 0 = 0 = 0 =                                                                                                    | <b>*27</b> Output to AlarmNet Communicator [0]                                                                                                    | the<br>3-digit number followed by a [ <b>*</b> ].                                                                                                    |
| <ul> <li>#43 Alarm Bell Timeout [0]</li> <li>a none; 1 = 4 min; 2 = 8 min; 3 = 12 min; 4 = 16 min;</li> <li>b = none; 1 = 4 min; 2 = 8 min; 3 = 12 min; 4 = 16 min;</li> <li>c = none; 1 = 4 min; 2 = 8 min; 3 = 12 min; 4 = 16 min;</li> <li>c = none; 1 = 14 min; 2 = 8 min; 3 = 12 min; 4 = 16 min;</li> <li>c = none; 1 = 14 min; 2 = 8 min; 3 = 12 min; 4 = 16 min;</li> <li>c = none; 1 = 14 min; 2 = 8 min; 3 = 12 min; 4 = 16 min;</li> <li>c = none; 1 = 14 min; 2 = 8 min; 3 = 12 min; 4 = 16 min;</li> <li>c = none; 1 = 14 min; 2 = 8 min; 3 = 12 min; 4 = 16 min;</li> <li>c = none; 1 = 14 min; 2 = 8 min; 3 = 12 min; 4 = 16 min;</li> <li>c = none; 1 = 14 min; 4 = 16 min;</li> <li>c = none; 1 = 14 min; 4 = 16 min;</li> <li>c = none; 1 = 14 min; 4 = 16 min;</li> <li>c = none; 1 = 14 min; 4 = 16 min;</li> <li>c = none; 1 = 24 hours Must te 1 for fire installations;</li> <li>c = none; 1 = 24 hours Must te 1 for fire installations;</li> <li>c =</li></ul>                          | 0 = not using Comm. output; 1 = using Comm. output.<br>If yes, dialer reports to PRIMARY No. (field $*49$ ) will also be<br>sent via Comm. All dialer and Comm. reports will be in<br>Contact ID format (overriding field $*46$ selection). | If a 4-digit account number is used, ensure to enter 0 as the first digit for account numbers 0000-0999. Exit field by pressing <b>*</b> (and press next field number).<br>E.g., For Acct. <b>B234</b> , enter: <u>#+11  2  3  4</u> |
| MISCELLANEOUS OPTIONS (*30 - *34)                                                                                                    |                                                                                                    | *43 Primary Subs. Acct. No.                                                                                                    |
| <ul> <li>*30 Alarm Bell Timeout <ul> <li>(0)</li> <li>= none; 1 = 4 min; 2 = 3 min; 3 = 12 min; 4 = 16 min;</li> <li>(U: For readential fire alarm installation, must be set for a minimum d' min (option 1)</li> </ul> </li> <li>*31 Auxiliary Relay Timeout <ul> <li>(4)</li> <li>(a) = none; 1 = 4 min; 2 = 8 min; 3 = 12 min; 4 = 16 min;</li> <li>(a) = none; 1 = 4 min; 2 = 8 min; 3 = 12 min; 4 = 16 min;</li> <li>*32 Supervisory on Open/Supervisory on Short <ul> <li>(a) = Trouble on Open/Supervisory on Short</li> <li>(b) = Pruse Dial</li> <li>(c) = Trouble on Open/Supervisory on Short</li> <li>(c) = Trouble Typervisory on Open/Supervisory on Short</li> <li>(c) = Trouble/Supervisory on Short</li> <li>(c) = Trouble/Supervisory on Short</li> <li>(c) = Trouble/Supervisory on Short</li> <li>(c) = Trouble/Supervisory</li> <li>(c) = Trouble/Supervisory</li></ul></li></ul></li></ul>            | MISCELLANEOUS OPTIONS (*30 – *34)                                                                                                    | [FFF] Enter 4 digits. See box above for entries.                                                                                                    |
| <ul> <li> <ul> <li>a none; 1 = 4 min; 2 = 8 min; 3 = 12 min; 4 = 16 min;</li> <li>b = For residential life alarm installation, must be set for a minimum of 4 min (option 1)</li> <li>a = Conse; 1 = 4 min; 2 = 8 min; 3 = 12 min; 4 = 16 min;</li> </ul> </li> <li> <ul> <li><b>*45</b> Main Dialer Pulse/Tone [1]</li> <li>a = none; 1 = 4 min; 2 = 8 min; 3 = 12 min; 4 = 16 min;</li> <li><b>*37</b> Auxiliary Relay Timeout [4]</li> <li>a = none; 1 = 4 min; 2 = 8 min; 3 = 12 min; 4 = 16 min;</li> <li><b>*38</b> Supervisory on Open/Short [0]</li> <li>a = Trouble on Open/Supervisory on Short [3 = 42 ADEMOC US STANDARD [2 = 4+2 ADEMOC US STANDARD [2 = 4+2 ADEMOC US STANDARD [3 = 4+2 RADIONICS STANDARD [3 = 4+2 RADIONICS STANDARD [3 = 4+2 RADIONICS EXPANDED [3 = 4+1 ADEMOC US STANDARD [3 = 4+2 RADIONICS EXPANDED [3 = 4+1 ADEMOC US STANDARD [3 = 4+2 RADIONICS EXPANDED [3 = 3+1, 4+1 ADEMOC US STANDARD [3 = 4+2 RADIONICS EXPANDED [3 = 3+1, 4+1 ADEMOC US STANDARD [3 = 2 = ADEMOC US STANDARD [3 = 2 = ADEMOC US STANDARD [3 = 2 = ADEMOC US STANDARD [3 = 2 = ADEMOC US STANDARD [3 = 2 = ADEMOC US STANDARD [3 = 2 = ADEMOC US STANDARD [3 = 2 = ADEMOC US STANDARD [3 = 2 = ADEMOC US STANDARD [3 = 2 = ADEMOC US STANDARD [3 = 2 = ADEMOC US STANDARD [3 = 2 = ADEMOC US STANDARD [</li></ul></li></ul> | <b>*30</b> Alarm Bell Timeout                                                                                                    | To clear entries, press <b>*</b> 43 <b>*</b> .                                                                                                    |
| U: For residential fire alarm installation, must be set for a minimum of 4 min (splon 1)       0 = Pulse Dial         431       Auxiliary Relay Timeout [4]       0         0 = none; 1 = 4 min; 2 = 8 min; 3 = 12 min; 4 = 16 min;       0         432       Supervisory on Open/Short [0]       0         0 = Trouble on Open/Supervisory on Short [1 = 3+1, 4+1 ADEMCO L/S STANDARD [2 = 4+2 ADEMCO L/S STANDARD [2 = 4+2 ADEMCO L/S STANDARD [2                                                                                                    | 0 = none; 1 = 4 min; 2 = 8 min; 3 = 12 min; 4 = 16 min;                                                                                                    | <b>*45</b> Main Dialer Pulse/Tone [1]                                                                                                    |
| <ul> <li>4.1 Auxiliary Relay Timeout [4]</li> <li>0 = none; 1 = 4 min; 2 = 8 min; 3 = 12 min; 4 = 16 min;</li> <li>3.2 Supervisory on Open/Short [0]</li> <li>0 = Trouble on Open/Supervisory on Short [0]</li> <li>0 = Trouble on Open/Supervisory on Short [1]</li> <li>0 = Trouble on Open/Supervisory on Short [1]</li> <li>0 = Trouble Supervisory on Open/Supervisory on Short [1]</li> <li>0 = Pulse Dial [1 = Tone Dial [1]</li> <li>0 = Pulse Dial [1 = Tone Dial [1]</li> <li>0 = Pulse Dial [1 = Tone Dial [1]</li> <li>0 = Trouble Supervisory [1]</li> <li>1 = Alarm (silenced by: SILENCE/RESET key pressed or code + 0F7 entry)</li> <li>2 = Smoke Detector Reset [3 = Battery Save [4]</li> <li>4 = Alarm (silenced by: SILENCE/RESET key pressed or code + 0F7 entry)</li> <li>2 = Smoke Detector Reset [3 = Battery Save [4]</li> <li>4 = Alarm (silenced by: Code + #67 entry)</li> <li>2. When function "1" or "4" is selected, program fields #85 and *86 to select zone which will trigger AUX RELAY. When function "1" is selected, program AUX RELAY timeout in field #31.</li> <li>*49 Periodic Test Message [1]</li> <li>0 = none; 1 = 24 hours Mulst be 1 for fire installations?</li> <li>2 = weekly; 3 = monthy. Enter test report code in field #64 and #84.</li> <li>*50 SESCOA/Radionics Select [0]</li> <li>0 = Radionics (0-9. B-F), and all formats other than SESCOA [10]</li> <li>*54 Program Mode Entry Report Code [10]</li> <li>See the box above field #58.</li> <li>*55 Program Mode Entry Report Code [10]</li> <li>See the box above field *58.</li> <li>*56 he box above field *58.</li> <li>*57 Program Mode Entry Report Code [10]</li> <li>See the box above field *58.</li> <li>*58 et he box above field *58.</li> </ul>                                                                                                    | UL: For residential fire alarm installation, must be set for a minimum of 4 min (option 1)                                                                                                    | 0 = Pulse Dial<br>1 = Tone Dial                                                                                                    |
| <ul> <li>0 = none; 1 = 4 min; 2 = 8 min; 3 = 12 min; 4 = 16 min;</li> <li>3 Supervisory on Open/Short [0]</li> <li>0 = Trouble on Open/Supervisory on Short</li> <li>1 = Supervisory on Open/Supervisory on Short</li> <li>3 Backup Dialer Pulse/Tone [1]</li> <li>0 = Pulse Dial</li> <li>1 = Tone Dial</li> <li>3 Auxiliary Relay Function [1]</li> <li>0 = Trouble/Supervisory</li> <li>1 = Atarm (silenced by: SILENCE/RESET key pressed or code + 0FF entry)</li> <li>2 = Smoke Detector Reset</li> <li>3 = Battery Save</li> <li>4 = Atarm (silenced by: SILENCE/RESET key pressed or code + 0FF entry)</li> <li>2 = Smoke Detector Reset</li> <li>3 = Battery Save</li> <li>4 = Atarm (silenced by: code + #67 entry)</li> <li>Notes: 1. Requires remote keypad for 'code + OFF or code + #67 entry.</li> <li>2. When function "1" is selected, program AUX RELAY timeout in field * 48.</li> <li>*40 Periodic Test Message [1]</li> <li>0 = none; 1 = 24 hours Must be 1 for fire installations; 2 = weekly; 3 = monthy. Enter test report code in field * 64 min * 84.</li> <li>*50 SESCOA/Radionics Select [0]</li> <li>0 = Radionics (0; 0; 0; 0; 0; 0; 0; 0; 0; 0; 0; 0; 0; 0</li></ul>                                                                                                    | <b>*31</b> Auxiliary Relay Timeout [4]                                                                                                    | *46 Report Format                                                                                                    |
| <ul> <li>\$32 Supervisory on Open/Short [0]</li> <li>□ = 3+1, 4+1 ADDIONICS STANDARD</li> <li>3 = 4+2 ADEMCO L'S STANDARD</li> <li>3 = 4+2 ADEMCO L'S STANDARD</li> <li>3 = 4+2 ADEMCO L'S STANDARD</li> <li>3 = 4+2 EXPRESS</li> <li>7 = CONTACT ID</li> <li>8 = 3+1, 4+1 ADDIONICS EXPANDED</li> <li>9 = 3+1, 4+1 ADDIONICS EXPANDED</li> <li>9 = 3+1, 4+1 ADIONICS EXPANDED</li> <li>9 = 3+1, 4+1 ADIONICS EXPANDED</li> <li>9 = 3+1,</li></ul>                          | 0 = none; 1 = 4 min; 2 = 8 min; 3 = 12 min; 4 = 16 min;                                                                                                    | 0 = 3+1, 4+1 ADEMCO L/S STANDARD                                                                                                    |
| <ul> <li>a = 4+2 EXPRESS</li> <li>b = 4+2 EXPRESS</li> <li>c = 4+2 EXPRESS</li> <li>c = 4+2 EXPRESS</li> <li>c = 4+2 EXPRESS</li> <li>c = 4+2 EXPRESS</li> <li>c = 4+2 EXPRESS</li> <li>c = 4+2 EXPRESS</li> <li>c = 4+2 EXPRESS</li> <li>c = 4+4 = Alarm(s)</li> <li>a = 3+1, 4+1 ADICNICS EXPANDED</li> <li>a = 3+1, 4+1 ADICNICS EXPANDED</li> <li>a = Atter Save</li> <li>(a = 3+1, 4+1 ADICNICS EXPANDED</li> <li>a = 3+1, 4+1 ADICNICS EXPANDED</li> <li>a = Atter Save</li> <li>a = Atter Save</li> <li>a = Atter Save</li> <li>a = Atter Save</li> <li>a = Atter Save</li> <li>a = Atter Save</li> <li>a = Atter Save</li> <li>a = Atter Save</li> <li>a = Atter Save</li> <li>a = Atter Atter Atter Atter Atter Atter Atter Atter Atter Atter Atter Atter Atter Atter Atter Atter Atter Atter Atter Atter Atter Atter Atter Atter Atter Atter Atter Atter Atter Atter Atter Atter Atter Atter Atter Atter Atter Atter Atter Atter Atter Atter Atter A</li></ul>                          | *32 Supervisory on Open/Short                                                                                                    | 1 = 3+1, 4+1 RADIONICS STANDARD<br>2 = 4+2 ADEMCO L/S STANDARD                                                                                                    |
| <ul> <li>#33 Backup Dialer Pulse/Tone <ul> <li>[1]</li> <li>0 = Pulse Dial</li> <li>1 = Tone Dial</li> </ul> </li> <li>*34 Auxiliary Relay Function <ul> <li>[1]</li> <li>0 = Trouble/Supervisory</li> <li>1 = Alarm (silenced by: SILENCE/RESET key pressed or code + OFF entry)</li> <li>2 = Smoke Detector Reset</li> <li>3 = Battery Save</li> <li>4 = Alarm (silenced by: code + #67 entry)</li> <li>Notes: 1. Requires remote keypad for "code + OFF or code + #67 entry.</li> <li>2. When function "1" or "4" is selected, program fields #85 and #36 to select zones which will trigger AUX RELAY timeout in field #31.</li> </ul> DIALER PROGRAMMING (#40 - #50) Enter the number of digits shown. Do not fill unused spaces. Enter 0-9; #+11 for "0; #+13 for a 2-second pause. If fewr than the maximum digite entered, exit the field by pressing [1]. The next field number is displayed. #40 PABX Access Code 11 Enter up to 4 digits. To clear entries, press 40*. If calu waiting used, enter "# (#+11) 70" plus "# + 13" (pause). Exter up to 12 digits. To clear entries, press 40*. If calu waiting used, enter "# (#+11) 70" plus "# + 13" (pause). Exter up to 12 digits. To clear entries, press 40*. If calu waiting used, enter "# (#+11) 70" plus "# + 13" (pause). Exter up to 12 digits. To clear entries, press 40*. If calu waiting used, enter "# (#+11) 70" plus "# + 13" (pause). Exter up to 12 digits. To clear entries, press 40*. If calu waiting used, enter "# (#+11) 70" plus "# + 13" (pause). Exter up to 12 digits. To clear entries, press 40*. If calu waiting used, enter "# (#+11) 70" plus "# + 13" (pause). Exter up to 12 digits. To clear entries, press 40*. If calu waiting used, enter "# (#+11) 70" plus "# + 13" (pause). Exter up to 12 digits. To clear entries, press 40*. If calu waiting used, enter "# (#+11) 70" plus "# + 13" (pause). Exter up to 12 digits. To clear entries, press 40*. If calu waiting used, enter "# (#+11) 70" plus "# + 13" (pause). Exter up to</li></ul>                                                                                                    | 0 = Trouble on Open/Supervisory on Short<br>1 = Supervisory on Open/Supervisory on Short                                                                                                    | 3 = 4+2 RADIONICS STANDARD<br>6 = 4+2 EXPRESS<br>7 = CONTACT UD                                                                                                    |
| <ul> <li>9 = 3+1, 4+1 RADIONICS EXPANDED</li> <li>9 = 3+1, 4+1 RADIONICS EXPANDED</li> <li>9 = Radionics OUT EXPANDED</li> <li>9 = Radionics (0 = 0FF in the second pause. If fewer than the maximum digits entered, exit the field by pressing [']. The ext field number is displayed.</li> <li>9 = 9 + 1, 4+1 RADIONICS EXPANDED</li> <li>9 = Radionics (0-9, B-F), and all formats other than SESCOA (0-9 only reporting)</li> <li>9 = Radionics (0-9, B-F), and all formats other than SESCOA (1-9 only reporting)</li> <li>9 = Radionics (0-9, B-F), and all formats other than SESCOA (1-9 only reporting)</li> <li>9 = Radionics (0-9, B-F), and all formats other than SESCOA (1-9 only reporting)</li> <li>9 = Redionics (0-9, B-F), and all formats</li></ul>                           | <b>*33</b> Backup Dialer Pulse/Tone [1]                                                                                                    | 8 = 3+1, 4+1 ADEMCO L/S EXPANDED                                                                                                    |
| <ul> <li>Auxiliary Relay Function <ul> <li>a Auxiliary Relay Function </li> <li>Trouble/Supervisory <ul> <li>a Alarm (silenced by: SiLENCE/RESET key pressed or code + 60F entry)</li> <li>a Smoke Detector Reset <ul> <li>a Battery Save</li> <li>a Battery Save</li> <li>a Battery Save</li> <li>a Harm (silenced by: code + #67 entry)</li> </ul> </li> <li>Notes: 1. Requires remote keypad for "code + 0FF or code + #67 entry.</li> <li>When function "1" or "4" is selected, program fields *85 and *86 to select zones which will trigger AUX RELAY. When function "1" is selected, program AUX RELAY timeout in field *31.</li> </ul> </li> <li>DIALER PROGRAMMING (*40 - *50) Enter the number of digits shown. Do not fill unused spaces. Enter 0-9; #+111 for "0; #+12 for !#; #+13 for a 2-second pause. If fewer than the maximum digits entered, exit the field by pressing [7]. The next field number is displayed. #40 PABX Access Code <ul> <li>Futer up to 4 digits. To clear entries, press 40*. If call waiting used, enter "* (#+11) 70" plus "# + 13" (pause). Exter up to 12 digits. To clear entries, press 41* All a set box above field *58. *55 Program Mode Entry Report Code [10] See the box above field *58. *56 Program Mode Exit Report Code [10] See the box above field *58. *57 Program Mode Exit Report Code [10] See the box above field *58. *58 Program Mode Exit Report Code [10] See the box above field *58. *59 Program Mode Exit Report Code [10] See the box above field *58. *50 Program Mode Exit Report Code [10] See the box above field *58. *51 Program Mode Exit Report Code [10] See the box above field *58. *54 Program Mode Exit Report Code [10] See the box above field *58. *55 Program Mode Exit Report Code [10] See the box above field *58. *54 See the box above field *58. *55 Program M</li></ul></li></ul></li></ul>                                                                                                    | 0 = Pulse Dial<br>1 = Tone Dial                                                                                                    | 9 = 3+1, 4+1 RADIONICS EXPANDED                                                                                                    |
| 0 = Trouble/Supervisory       1 = Alarm (silenced by: SILENCE/RESET key pressed or code + OFF entry)       2 = Smoke Detector Reset       2 nd Phone No.         2 = Smoke Detector Reset       3 = Battery Save       4 = Alarm (silenced by: code + #67 entry)       Notes: 1. Requires remote keypad for "code + OFF or code + #67 entry.       All       3 = Alarms, Restore       All         3 = Battery Save       4 = Alarm (silenced by: code + #67 entry)       Notes: 1. Requires remote keypad for "code + OFF or code + #67 entry.       All       All       4 = All except Test       All         2 = weekly; 3 = monthly. Enter test report code in field <b>*</b> 58 and <b>*</b> 86 to select zones which will trigger AUX RELAY. When function "1" is selected, program AUX RELAY timeout in field <b>*</b> 31.       9 Periodic Test Message       [1]       0 = none; 1 = 24 hours Must be 1 for fire installations;         0 = none; 1 = 24 hours Must be 1 for fire installations;       2 = weekly; 3 = monthly. Enter test report code in field <b>*</b> 64 and <b>*</b> 84. <b>5 SESCOA/Radionics Select</b> [0]       0 = Radionics (0-9, B-F), and all formats other than SESCOA 1 = SESCOA (0-9 only reporting) <b>5 All Primary Phone No.</b> [1]       1         Enter up to 4 digits. To clear entries, press 40 <b>*</b> . If call waiting used, enter " <b>*</b> (#+11) 70" plus "# + 13" (pause).       [10]       1 <b>5 All Primary Phone No.</b> [10]       1       See the box above field <b>*</b> 58. <b>5 All</b> <td< th=""><th>*34 Auxiliary Belay Function</th><th>0 = Standard/Backup reporting only (all to primary unless fail)</th></td<>                                                                                                    | *34 Auxiliary Belay Function                                                                                                    | 0 = Standard/Backup reporting only (all to primary unless fail)                                                                                                    |
| Notes: 1. Requires remote keypad for "code + OFF or code<br>+ #67 entry.       1         2. When function "1" or "4" is selected, program<br>fields *85 and *86 to select zones which will<br>trigger AUX RELAY. When function "1" is<br>selected, program AUX RELAY timeout in field<br>*31.       0 = none; 1 = 24 hours <u>Must be 1 for fire installations</u> ;<br>2 = weekly; 3 = monthly. Enter test report code in field *64<br>and *84.         DIALER PROGRAMMING (*40 - *50)       Enter the number of digits shown. Do not fill unused spaces. Enter<br>0-9; #+11 for 'Q'; #+12 for '#'; #+13 for a 2-second pause. If fewer<br>than the maximum digits entered, exit the field by pressing [']. The<br>next field number is displayed.       54       Program Mode Entry Report Code [10]         *40       PABX Access Code       1       1         Enter up to 4 digits. To clear entries, press 40*.<br>If call waiting used, enter "* (#+11) 70" plus "# + 13"<br>(pause).       To clear entries, press 40*.<br>If call waiting used, enter "* (#+11) 70" plus "# + 13"<br>(pause).       Fridar waiting used, enter "* (#+11) 70" plus "# + 13"<br>(pause).                                                                                                    | 0 = Trouble/Supervisory<br>1 = Alarm (silenced by: SILENCE/RESET key pressed or<br>code + OFF entry)<br>2 = Smoke Detector Reset<br>3 = Battery Save<br>4 = Alarm (silenced by: code + #67 entry)                                           | Primary Phone No.2nd Phone No.1 = Alarms, RestoreOthers2 = All except TestTest3 = Alarms, RestoreAll4 = All except TestAll5 = AllAll                                                                                                 |
| <ul> <li>2. When function "1" or "4" is selected, program fields *85 and *86 to select zones which will trigger AUX RELAY. When function "1" is selected, program AUX RELAY timeout in field *31.</li> <li>DIALER PROGRAMMING (*40 - *50)</li> <li>Enter the number of digits shown. Do not fill unused spaces. Enter 0-9; #+11 for 'Q'; #+12 for '#'; #+13 for a 2-second pause. If fewer than the maximum digits entered, exit the field by pressing [']. The next field number is displayed.</li> <li>*40 PABX Access Code 11</li> <li>Enter up to 4 digits. To clear entries, press 40*. If call waiting used, enter "* (#+11) 70" plus "# + 13" (pause).</li> <li>*41 Primary Phone No. Enter up to 12 digits.</li> <li>To clear entries, press *411*</li> </ul>                                                                                                    | <b>Notes: 1.</b> Requires remote keypad for "code + OFF or code                                                                                                    |                                                                                                    |
| <ul> <li>selected, program AUX HELAY timeout in field *31.</li> <li>DIALER PROGRAMMING (*40 - *50)</li> <li>Enter the number of digits shown. Do not fill unused spaces. Enter 0-9; #+11 for 'Q'; #+12 for '#'; #+13 for a 2-second pause. If fewer than the maximum digits entered, exit the field by pressing [*]. The next field number is displayed.</li> <li>*40 PABX Access Code <ul> <li>III</li> <li>Enter up to 4 digits. To clear entries, press 40*. If call waiting used, enter "* (#+11) 70" plus "# + 13" (pause).</li> </ul> </li> <li>*41 Primary Phone No. <ul> <li>Enter up to 12 digits.</li> <li>Enter up to 12 digits.</li> <li>IIIIIIIIIIIIIIIIIIIIIIIIIIIIIIIIIIII</li></ul></li></ul>                                                                                                    | <ul> <li>+ #67 entry.</li> <li>When function "1" or "4" is selected, program fields <b>*</b>85 and <b>*</b>86 to select zones which will trigger AUX RELAY. When function "1" is</li> </ul>                                                 | 0 = none; 1 = 24 hours Must be 1 for fire installations;<br>2 = weekly; 3 = monthly. Enter test report code in field <b>*</b> 64 and <b>*</b> 84.                                                                                    |
| <ul> <li>DIALER PROGRAMMING (*40 - *50)</li> <li>Enter the number of digits shown. Do not fill unused spaces. Enter 0-9; #+11 for 'Q'; #+12 for '#'; #+13 for a 2-second pause. If fewer than the maximum digits entered, exit the field by pressing [*]. The next field number is displayed.</li> <li>*40 PABX Access Code <ul> <li>III</li> <li>Enter up to 4 digits. To clear entries, press 40*. If call waiting used, enter "* (#+11) 70" plus "# + 13" (pause).</li> </ul> </li> <li>*41 Primary Phone No. <ul> <li>Enter up to 12 digits.</li> <li>Enter up to 12 digits.</li> <li>Enter up to 12 digits.</li> </ul> </li> </ul>                                                                                                    | <b>*</b> 31.                                                                                                    | *50 SESCOA/Radionics Select [0]                                                                                                    |
| <ul> <li>Enter the number of digits shown. Do not fill unused spaces. Enter 0-9; #+11 for 'Q'; #+12 for '#'; #+13 for a 2-second pause. If fewer than the maximum digits entered, exit the field by pressing [*]. The next field number is displayed.</li> <li><b>*40</b> PABX Access Code </li> <li>Enter up to 4 digits. To clear entries, press 40*. If call waiting used, enter "* (#+11) 70" plus "# + 13" (pause).</li> <li><b>*41</b> Primary Phone No. Enter up to 12 digits. </li> <li>Enter up to 12 digits. </li> <li>IIIIIIIIIIIIIIIIIIIIIIIIIIIIIIIIIIII</li></ul>                                                                                                    | DIALER PROGRAMMING (*40 – *50)                                                                                                    | 0 = Radionics (0-9, B-F), and all formats other than SESCOA<br>1 = SESCOA (0-9 only reporting)                                                                                                    |
| next field number is displayed.       *55       Program Mode Exit Report Code [10] [1]         *40       PABX Access Code [10] [1]         Enter up to 4 digits. To clear entries, press 40*.       If call waiting used, enter "* (#+11) 70" plus "# + 13" (pause).         *41       Primary Phone No.         Enter up to 12 digits.       [11] [1]         To clear entries, press *41*                                                                                                    | Enter the number of digits shown. Do not fill unused spaces. Enter $0-9$ ; #+11 for 'Q'; #+12 for '#'; #+13 for a 2-second pause. If fewer than the maximum digits entered, exit the field by pressing [*]. The                             | <b>*54</b> Program Mode Entry Report Code [10]<br>See the box above field <b>*</b> 58.                                                                                                    |
| <ul> <li>*40 PABX Access Code See the box above field *58.</li> <li>Enter up to 4 digits. To clear entries, press 40*.<br/>If call waiting used, enter "* (#+11) 70" plus "# + 13"<br/>(pause).</li> <li>*41 Primary Phone No.<br/>Enter up to 12 digits TO clear entries, press *41*</li> </ul>                                                                                                    | next field number is displayed.                                                                                                    | <b>*55</b> Program Mode Exit Report Code [10]                                                                                                    |
| Enter up to 4 digits. To clear entries, press 40 <b>*</b> .<br>If call waiting used, enter " <b>*</b> (#+11) 70" plus "# + 13"<br>(pause).<br><b>*41</b> Primary Phone No.<br>Enter up to 12 digits.                                                                                                    | *40 PABX Access Code                                                                                                    | See the box above field <b>*</b> 58.                                                                                                    |
| *41       Primary Phone No.         Enter up to 12 digits.       IIIIIIIIIIIIIIIIIIIIIIIIIIIIIIIIIIII                                                                                                    | Enter up to 4 digits. To clear entries, press 40 <b>*</b> .<br>If call waiting used, enter " <b>*</b> (#+11) 70" plus "# + 13"<br>(pause).                                                                                                  |                                                                                                    |
| Enter up to 12 digits.                                                                                                    | <b>*41</b> Primary Phone No.                                                                                                    |                                                                                                    |
| To clear entries, pross #41#                                                                                                    | Enter up to 12 digits.                                                                                                    |                                                                                                    |
|                                                                                                    | To clear entries, press <b>*</b> 41 <b>*</b> .                                                                                                    |                                                                                                    |

#### **ZONE ASSIGNMENTS/ALARM REPORT CODES (\*56)**

| *56 ZONE PROGRAM                                                                                                    | 56 ZONE PROGRAMMING (See explanation in table below.)                                            |                                                       |                                                            |  |  |  |
|----------------------------------------------------------------------------------------------------|--------------------------------------------------------------------------------------------------|-------------------------------------------------------|------------------------------------------------------------|--|--|--|
| ZONE No. (ZN)                                                                                                    | ZONE DESCRIPTION                                                                                 | ZONE TYPE (ZT)                                        | ALARM RPT CODE (Hex) (RC)                                  |  |  |  |
| Zone 01                                                                                                    | Wired Zone                                                                                       | [9]                                                   | [10]                                                       |  |  |  |
| Zone 02                                                                                                    | Wired Zone                                                                                       | [9]                                                   | [10]                                                       |  |  |  |
| Zone 03                                                                                                    | Wired Zone                                                                                       | [9]                                                   | [10]                                                       |  |  |  |
| Zone 04                                                                                                    | Wired Zone                                                                                       | [9]                                                   | [10]                                                       |  |  |  |
| Zone 05                                                                                                    | Wired Zone                                                                                       | [9]                                                   | [10]                                                       |  |  |  |
| Zone 06                                                                                                    | Bell Supervision                                                                                 | [19]                                                  | [10]                                                       |  |  |  |
| Zone 07 (DO NOT USE)                                                                                                    | Keypad Emergency (* & # or B Key)                                                                | [00]                                                  | [10]                                                       |  |  |  |
| Zone 10                                                                                                    | Earth Ground Supervision                                                                         | [19]                                                  | [10]                                                       |  |  |  |
| Zone 11                                                                                                    | Main Dialer Supervision                                                                          | [19]                                                  | [10]                                                       |  |  |  |
| Zone 12                                                                                                    | Back-up Dialer Supervision                                                                       | [19]                                                  | [10]                                                       |  |  |  |
| Zone 13                                                                                                    | Auxiliary Relay Disable                                                                          | 00                                                    |                                                            |  |  |  |
| Zone 95 (DO NOT USE)                                                                                                    | Keypad Emergency (1&*, or A key)                                                                 | [00]                                                  | [10]                                                       |  |  |  |
| Zone 96 (DO NOT USE)                                                                                                    | Keypad Emergency (3 & #, or C key)                                                               | [00]                                                  | [10]                                                       |  |  |  |
| Zn = ZONE NUMBER                                                                                                    | Wired Zones 01–05, System Zones 06, 1                                                            | 0-13, and Keypad Zones 07, 95 &                       | 96 may be programmed.                                      |  |  |  |
| ZT = ZONE TYPE       00 = Zone Not Used       16 = Fire, w/ Verification         06 = 24 Hr Silent (DO NOT USE)       17 = Fire Waterflow         07 = 24 Hr Audible Alarm (DO NOT USE)       18 = Fire Supervisory         08 = 24 Hr Auxiliary Alarm (DO NOT USE)       19 = 24 Hr Trouble         09 = Fire, no Verification       19 = 24 Hr Trouble         Note:       Zones programmed for fire alarm response (types 09, 16, 17) must be programmed to trigger the bell in fields <b>*</b> 85 and <b>*</b> 86.         Note:       California State Fire Marshall does not permit use of response type 16 (fire alarm with verification).         RC = ALARM REPORT CODE:         • Two Hex Digits. For each Hex Digit, enter: 00–09 for 0–9, 10 for A, 11 for B, 12 for C, 13 for D, 14 for E, 15 for F.         • If "00" is entered in the first pair of boxes, there will be no report for that zone. |                                                                                                  |                                                       |                                                            |  |  |  |
| RC Default Value for each                                                                                                    | lav Enable                                                                                       | *58 Supervisory Repo                                  |                                                            |  |  |  |
| 0 = Disable Delay (igno                                                                                                    | ore delay programmed in field <b>*</b> 78)                                                       | *59 Supervisory Best                                  |                                                            |  |  |  |
| 1 = Enable Delay (use                                                                                                    | delay programmed in field *78)                                                                   |                                                       |                                                            |  |  |  |
| SYSTEM STATUS REP                                                                                                    | ORT CODES                                                                                        | <b>*</b> 60 Trouble Report Co                         |                                                            |  |  |  |
| PROGRAMMING SYSTEM S<br>CODES (*58 – *74):                                                                                                    | TATUS & RESTORE REPORT                                                                           | *61 Bypass Report Co                                  | <b>bde</b> [10] [10]                                       |  |  |  |
| <b>For 3+1 or 4+1 Standard For</b><br>#+10 for 0, #+11 for B, #+12 fo                                                                                                    | <b>mat:</b> Enter a code in the <i>first</i> box: 1–9,<br>or C, #+13 for D, #+14 for E, #+15 for | *62 AC Loss Report C                                  | <b>Code</b> [10]                                           |  |  |  |
| F. A 0 (not $\#$ +10) in the first box with                                                                                                    | will disable a report. A 0 ( <i>not</i> #+10) in                                                 | *63 Low Bat Report C                                  | ode [10] [                                                 |  |  |  |
| For Expanded or 4+2 Format<br>2nd digits) for 1–9, 0, or B–F, a                                                                                                    | to the next field.<br>t: Enter codes in <i>both</i> boxes (1st and<br>as described above.        | *64 Normal Test Repo                                  | ort Code [10] [                                            |  |  |  |
| A 0 ( <i>not</i> #+10) in the <i>second</i> b message for that report. A 0 ( <i>r</i>                                                                                                    | ox will eliminate the expanded<br>not #+10) in <i>both</i> boxes will disable the                | *69 Group Restores for                                | or Trouble/Bypass [1]                                      |  |  |  |
| report.<br>For ADEMCO Contact ID: En<br>box, to enable zone to report (                                                                                                    | ter any digit (other than 0) in the <i>first</i><br>entries in the <i>second</i> boxes are       | 0 = disable (send individ<br>1 = enable (send restore | dual restore reports;<br>e report after all zones restore) |  |  |  |
| ignored). A 0 (not $\#$ +10) in the                                                                                                    | e first box disables the report.                                                                 |                                                       |                                                            |  |  |  |

UL: see installation instructions for requirements

#### **RESTORE REPORT CODES**

| *70         | Alarm Restore Report Code                                                       | [1]                    |
|-------------|---------------------------------------------------------------------------------|------------------------|
| *71         | Trouble Restore Report Code                                                     | [10]                   |
| *72         | Bypass Restore Report Code                                                      | [10] 🗌                 |
| *73         | AC Restore Report Code                                                          | [10] 🗌                 |
| <b>*</b> 74 | Low Bat Restore Rpt Code                                                        | [10] 🗌                 |
| *75         | Charger Fail Rpt Code                                                           | [10]                   |
|             | The system the Trouble Restore Report Con<br>when the charger circuit is fixed. | de (field <b>*</b> 71) |

MISCELLANEOUS OPTIONS (\*76 - \*86)

|             |                                                                                             | •                                                                                          |                                                      |
|-------------|---------------------------------------------------------------------------------------------|--------------------------------------------------------------------------------------------|------------------------------------------------------|
| <b>*</b> 76 | Waterflow Ala                                                                               | rm Silencing                                                                               | [0]                                                  |
|             | 0 = manual silence<br>waterflow ceases<br><b>Note:</b> Automatic s<br>permission of loca    | e only; 1 = automatic<br>(provided no other fin<br>ilence option can only<br>I AHJ.        | silence when<br>e alarms present).<br>y be used with |
| *77         | Alarm Bell So                                                                               | und                                                                                        | [1]                                                  |
|             | 0 = Temporal<br>1 = Steady                                                                  |                                                                                            |                                                      |
|             | Notes:                                                                                      |                                                                                            |                                                      |
|             | <ul> <li>The "temporal" the NFPA three</li> <li>For certain applicated youtput m</li> </ul> | selection causes the<br>pulse temporal patte<br>ications (ex. using a<br>nust be selected. | bell to sound using<br>rn.<br>Sync module), a        |
| *78         | Zones Types                                                                                 | 17 and 18 Delay                                                                            | [00]                                                 |
|             | 00 – 99 seconds<br><b>Note:</b> Zone type 1<br>sensor and progra<br>in fire installations   | 8 must be enabled in<br>m field <b>*</b> 78 must no                                        | field <b>*</b> 57. Combined<br>t exceed 90 seconds   |
| <b>*</b> 79 | Main/Backup                                                                                 | Dialer Enable                                                                              | [1] [1] [1]                                          |
|             | 0 = Disabled; 1 = I<br><b>Note:</b> Dialer supe<br>enabled/disabled i                       | Enabled<br>rvision must be sepa<br>n field <b>*</b> 56 (system :                           | rately<br>zones 11, 12).                             |
| *82         | <b>Custom Alpha</b><br>Also entered in fie<br><i>Setup Guide</i> ).                         | a Editing<br>ld <b>*</b> 56 (see procedu                                                   | re in Installation and                               |
| <b>*8</b> 4 | Miscellaneou                                                                                | s Report Codes                                                                             |                                                      |
|             | [11]                                                                                        | [11]                                                                                       | [11]                                                 |
|             | Fire Walk<br>Test Start<br>Enter 2 hex digits                                               | Fire Walk<br>Test End<br>for each (see box abo                                             | Off-Normal<br>Dialer Test<br>ove field <b>*</b> 58). |

#### \*85 Zones 1-7 Bell & Auxiliary Relay Activation $\square$ $\square$ Default = [1111100] **\*86** Zones 10-12, 95, 96 Bell & Aux Relay Activation \* 10 11 12 96 95

|        | 10        |             | 14        | 00      | 00       |            |
|--------|-----------|-------------|-----------|---------|----------|------------|
| 0 = no | one; 1 =  | = bell; 2 : | = aux re  | elay; 3 | = bell 8 | aux relay. |
| Defau  | ılt = [00 | 0000]       |           | -       |          | -          |
| * You  | i must e  | nter [0]    | in the fi | irst bo | κ.       |            |

#### DOWNLOAD INFORMATION

| <b>*</b> 94  | Download Phone No.                                                                                                    |
|--------------|----------------------------------------------------------------------------------------------------|
|              |                                                                                                    |
|              | Enter up to 20 digits, 0–9; #+11 for ' <b>*</b> '; #+12 for '#'; #+13 for a 2-second pause. Do not fill unused spaces. If fewer than 20 digits, exit field by pressing <b>*</b> . To clear entries, press <b>*</b> 94 <b>*</b> .     |
|              | UL: downloading may be performed only if a technician is at the site.                                                                                                    |
| <b>*</b> 95  | Ring Count For Downloading     [00]                                                                                                    |
|              | <b>NOTE:</b> Do not enter "0" if using 4286 Phone Module.<br>0 = Disable Station Initiated Download; 1-14 = number of rings (1-9, # +10 =10, # +11 =11, # +12 =12, # +13 =13, # +14 =14); 15 = answering machine defeat (# +15 =15). |
| <b>*</b> 96, | *97 Initialize/Reset Defaults<br>(These are commands, not data fields. See page 2)                                                                                                    |
| <b>*</b> 98, | *99 Exit Commands<br>(These are commands, not data fields. See page 2)                                                                                                    |

#### ALPHA VOCABULARY LIST (For Entering Zone Descriptors)

U ŪΡ

| 000 | (Word Space) | 058 | DISCRIMINATOR |     | К         |     |
|-----|--------------|-----|---------------|-----|-----------|-----|
|     | Α            | 059 | DISPLAY       | 111 | KITCHEN   | 161 |
| 001 | AIR          | 060 | DOCK          |     | L         | 162 |
| 002 | ALARM        | 061 | DOOR          | 112 |           | 163 |
| 003 | ALCOVE       | 062 | DORMER        | 113 | LEFT      | 164 |
| 004 | ALLEY        | 063 | DOWN          | 114 |           | 165 |
| 005 | AMBUSH       | 064 | DOWNSTAIRS    | 115 |           | 166 |
| 006 | ANTENNA      | 065 | DRAWER        | 116 | LIGHT     | 167 |
| 007 | AREA         | 066 | DRIVEWAY      | 117 |           | 168 |
| 008 | APARTMENT    | 067 | DRUG          | 110 |           | 169 |
| 009 | ART          | 068 | DUCT          | 110 |           | 170 |
| 010 | ATTIC        |     | F             | 120 |           |     |
| 011 | AUDIO        | 060 |               | 120 | LOCK      | 171 |
| 012 | AUX          | 009 | EART          | 121 |           | 171 |
| 012 |              | 070 |               | 102 |           | 172 |
| 015 | AUXILIANT    | 071 | EMERGENCY     | 123 |           | 173 |
|     | В            | 072 |               | 124 |           | 174 |
| 014 | BABY         | 072 |               | 125 | LOWEN     | 173 |
| 015 | BACK         | 074 |               |     | Μ         | 170 |
| 016 | BACKUP       | 075 |               | 126 | MACHINE   | 170 |
| 017 | BAR          | 078 |               | 127 | MAGNETIC  | 170 |
| 018 | BARN         | 077 | EXTERIOR      | 128 | MAIDS     | 1/9 |
| 019 | BASEMENT     |     | F             | 129 | MAIN      | 180 |
| 020 | BATHROOM     | 078 | FACTORY       | 130 | MASTER    | 101 |
| 021 | BED          | 079 | FAILURE       | 131 | MAT       | 102 |
| 022 | BEDROOM      | 080 | FAMILY        | 132 | MEDICAL   | 183 |
| 023 | BELL         | 081 | FATHERS       | 133 | MEDICINE  | 104 |
| 024 | BLOWER       | 082 | FENCE         | 134 | MICROWAVE | 185 |
| 025 | BOILER       | 083 | FILE          | 135 | MONEY     | 100 |
| 026 | BOTTOM       | 084 | FIRE          | 136 | MONITOR   | 187 |
| 027 | BOX          | 085 | FLOOR         | 137 | MOTHERS   | 188 |
| 028 | BREAK        | 086 | FLOW          | 138 | MOTION    | 189 |
| 029 | BUILDING     | 087 | FOIL          | 139 | MOTOR     | 190 |
| 030 | BURNER       | 088 | FOYER         |     |           | 191 |
|     | C            | 089 | FREEZER       |     | N         | 192 |
| 031 |              | 090 | FRONT         | 140 |           | 193 |
| 032 | CALL         | 091 | FUR           | 1/1 | NURSERV   | 194 |
| 033 | CAMERA       | 092 | FURNACE       | 141 | NONSERT   | 195 |
| 034 | CAR          |     | G             |     | 0         | 190 |
| 035 | CASE         | 093 | GALLERY       | 142 | OFFICE    | 197 |
| 036 | CASH         | 094 | GARAGE        | 143 | OIL       | 198 |
| 037 | CCTV         | 095 | GAS           | 144 | OPEN      |     |
| 038 |              | 096 | GATE          | 145 | OPENING   | 199 |
| 030 |              | 000 | GLASS         | 146 | OUTSIDE   | 200 |
| 0/0 | CENTRAL      | 097 | GROUND        | 147 | OVERFLOW  | 201 |
| 040 | CIRCUIT      | 000 | GUEST         | 148 | OVERHEAD  | 202 |
| 0/2 | CLIP         | 100 | GUN           |     | Р         | 203 |
| 042 |              | 100 |               | 149 | PAINTING  | 204 |
| 043 | COIN         |     | н             | 150 | PANIC     | 205 |
| 044 |              | 101 | HALL          | 151 | PASSIVE   | 206 |
| 045 | COATROOM     | 102 | HEAT          | 152 | PATIO     | 207 |
| 040 |              | 103 | HIGH          | 153 | PERIMETER | 208 |
| 047 | COMBUSTION   | 104 | HOLDUP        | 154 | PHONE     | 200 |
| 040 | COMPLITER    | 105 | HOUSE         | 155 | PHOTO     | 203 |
| 049 |              |     | 1             | 156 | POINT     |     |
| 050 |              | 106 | INFRARED      | 157 | POLICE    | 210 |
|     | D            | 107 | INSIDE        | 158 | POOL      | 211 |
| 051 | DAUGHTERS    | 108 | INTERIOR      | 159 | POWER     | 212 |
| 052 | DELAYED      | 109 | INTRUSION     | 100 | 0         | 213 |
| 053 | DEN          |     | J             | 100 |           |     |
| 054 | DESK         | 110 | JEWELRY       | 160 | QUAD      |     |
| 055 | DETECTOR     |     |               |     |           |     |
| 056 | DIALER       |     |               |     |           |     |
| 057 | DINING       |     |               |     |           |     |

| <b>R</b><br>RADIO<br>REAR             | 2 <sup>-</sup><br>2 <sup>-</sup>       | 14<br>15       | <b>V</b><br>VALVE<br>VAULT |
|---------------------------------------|----------------------------------------|----------------|----------------------------|
| RECREATION<br>REFRIG<br>REFRIGERATION | 2 <sup>-</sup><br>2 <sup>-</sup>       | 16<br>17       | VIBRATION<br>VOLTAGE<br>W  |
| RELAY<br>RF<br>RIGHT                  | 2 <sup>-</sup><br>2 <sup>-</sup><br>22 | 18<br>19<br>20 | WALL<br>WAREHOUSE<br>WASH  |
| ROOM<br>ROOF                          | 22                                     | 21<br>22<br>22 | WEST<br>WINDOW<br>WINE     |
| SAFE<br>SCREEN<br>SENSOR              | 22                                     | 24<br>25<br>26 | WING<br>WIRELESS<br>WORK   |
| SERVICE<br>SHED<br>SHOCK              | 22                                     | 27             | X<br>XMITTER               |
| SHOP<br>SHORT<br>SHOW                 | 22                                     | 28             | YARD                       |
| SIDE<br>SKYLIGHT<br>SLIDING           | 22<br>23                               | 29<br>30       | ZONE (No.)<br>ZONE         |
| SMOKE<br>SONIC<br>SONS                | 23<br>23<br>23                         | 81<br>82<br>83 | 0<br>1<br>1ST              |
| SOUTH<br>SPRINKLER<br>STATION         | 23                                     | 34<br>35<br>36 | 2<br>2ND<br>3              |
| STEREO<br>STORE<br>STORAGE            | 23                                     | 37<br>38       | 3RD<br>4                   |
| STORY<br>STRIKE                       | 24                                     | 40<br>41       | 41H<br>5<br>5TH            |
| SUPERVISED<br>SUPERVISION             | 24<br>24<br>24                         | 12<br>13<br>14 | 6<br>6TH<br>7              |
| SWIMMING<br>SWITCH                    | 24<br>24<br>24                         | 15<br>16<br>17 | 7TH<br>8<br>8TH            |
| TAMPER<br>TAPE                        | 24<br>24                               | 18<br>19       | 9<br>9TH                   |
| TELEPHONE<br>TELLER                   | 250                                    | Cı             | ustom Word #1              |
| TEMPERATURE<br>THERMOSTAT<br>TOOL     | 251                                    | Cı             | ustom Word #2              |
| TRANSMITTER<br>TRAP                   | 252                                    | Сι             | ustom Word #3              |
| U<br>UP                               | 253                                    | Сι             | ustom Word #4              |
| UPPER<br>UPSTAIRS<br>UTILITY          | 254                                    | Сι             | ustom Word #5              |

## **CHARACTER (ASCII) CHART**

| (F    | For A | dding | Custom | Words) |  |
|-------|-------|-------|--------|--------|--|
| · · · |       |       | •••••  |        |  |

| 32 (s | bace) | 47 | / | 63 | ? | 78 | Ν |
|-------|-------|----|---|----|---|----|---|
| 33    |       | 48 | 0 | 64 | @ | 79 | 0 |
| 34    |       | 49 | 1 | 65 | A | 80 | Р |
| 35    | #     | 51 | 3 | 66 | В | 81 | Q |
| 36    | \$    | 52 | 4 | 67 | С | 82 | R |
| 37    | %     | 53 | 5 | 68 | D | 83 | S |
| 38    | &     | 54 | 6 | 69 | E | 84 | Т |
| 39    | 1     | 55 | 7 | 70 | F | 85 | U |
| 40    | (     | 56 | 8 | 71 | G | 86 | V |
| 41    | )     | 57 | 9 | 72 | Н | 87 | W |
| 42    | *     | 58 | : | 73 | 1 | 88 | Х |
| 43    | +     | 59 | ; | 74 | J | 89 | Y |
| 44    | ,     | 60 | < | 75 | К | 90 | Z |
| 45    | -     | 61 | = | 76 | L |    |   |
| 46    |       | 62 | > | 77 | Μ |    |   |
|       |       |    |   |    |   |    |   |

## NOTES

#### DOCUMENTATION AND ONLINE SUPPORT

For the latest documentation and online support information, please go to: <u>http://www.security.honeywell.com/hsc/resources/MyWebTech/</u>

#### WARRANTY

For the latest warranty information, please go to: <u>http://www.security.honeywell.com/hsc/resources/wa/</u>

## Honeywell

2 Corporate Center Drive, Suite 100 P.O. Box 9040, Melville, NY 11747

Copyright © 2010 Honeywell International Inc. www.honeywell.com/security

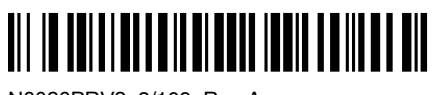

N8026PRV2 3/109 Rev A